- dohľad nad
- zdravotnou
- starostlivosťou

## eMortes

## Návod na prihlásenie do eMortes ÚDZS

Dokument vypracoval: Odbor informačných systémov

Verzia: 1.0

- Po akceptovaní žiadosti Úradom pre dohľad nad zdravotnou starostlivosťou, Vám príde na emailovú adresu email obsahujúci Login a Heslo, ktoré je potrebné zadať v procese prihlásenia.
- 2. Na stránke eMortes ÚDZS stlačíte tlačidlo "Prihlásenie".

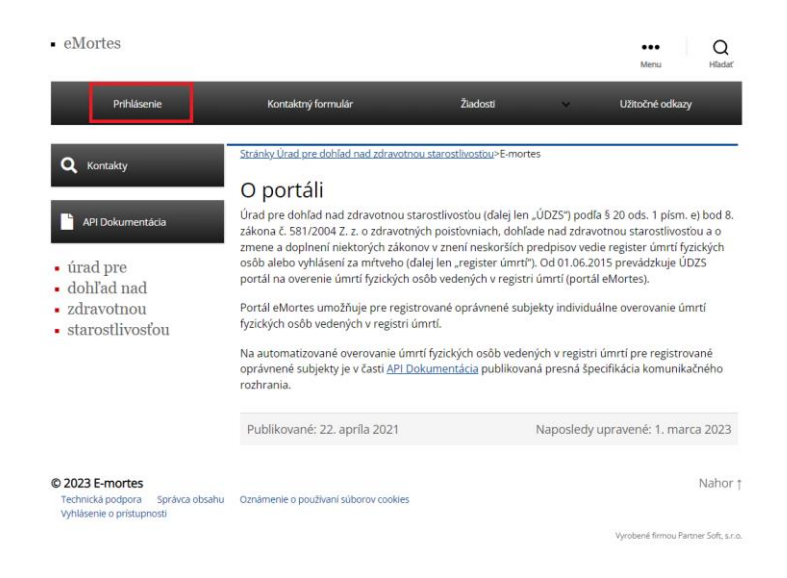

Obrázok 1 Tlačidlo "Prihlásenie"

3. Následne budete presmerovaný na proces prihlásenia cez Microsoft (netreba Microsoft konto). Je treba zadať Login, ktorý ste dostali v emaily a stlačiť tlačidlo "Ďalej".

| Microsoft Prihlásiť sa someone@example.com Nemôdee zókať prístup k svojnuskontat |
|----------------------------------------------------------------------------------|
| Spax Dung                                                                        |
|                                                                                  |

## Obrázok 2 Zadanie Loginu

Návod na prihlásenie do portálu eMortes ÚDZS

- úrad pre
- dohľad nad
- zdravotnou
- starostlivosťou

| Microsoft Prihlásiť sa test.urad.test14.gmall.com@udzs-sk.sk] Nemčžete ziskať pristup k svojmu kontu? |
|----------------------------------------------------------------------------------------------------|
| Spat Dukg                                                                                             |
|                                                                                                    |

Obrázok 3 Zadanie Loginu

4. V druhom kroku je potrebné zadanie hesla. Heslo ste dostali spolu s Loginom v emaily. Po zadaní hesla stlačte tlačidlo "Prihlásiť sa".

| Microsoft<br><- testurad.test14_gmail.com@udzs-sk.sk<br>Zadajte heslo<br>Hesio<br>Nepamatám si heslo<br>Phiházit sa |
|----------------------------------------------------------------------------------------------------|
|                                                                                                    |

Obrázok 4 Zadanie hesla

starostlivosťou

5. Následne je potrebné prejsť dvojfaktorovou autentifikáciou (bezpečnostná politika ÚDZS). K autentifikácií sa dostanete po stlačení tlačidla "Ďalej".

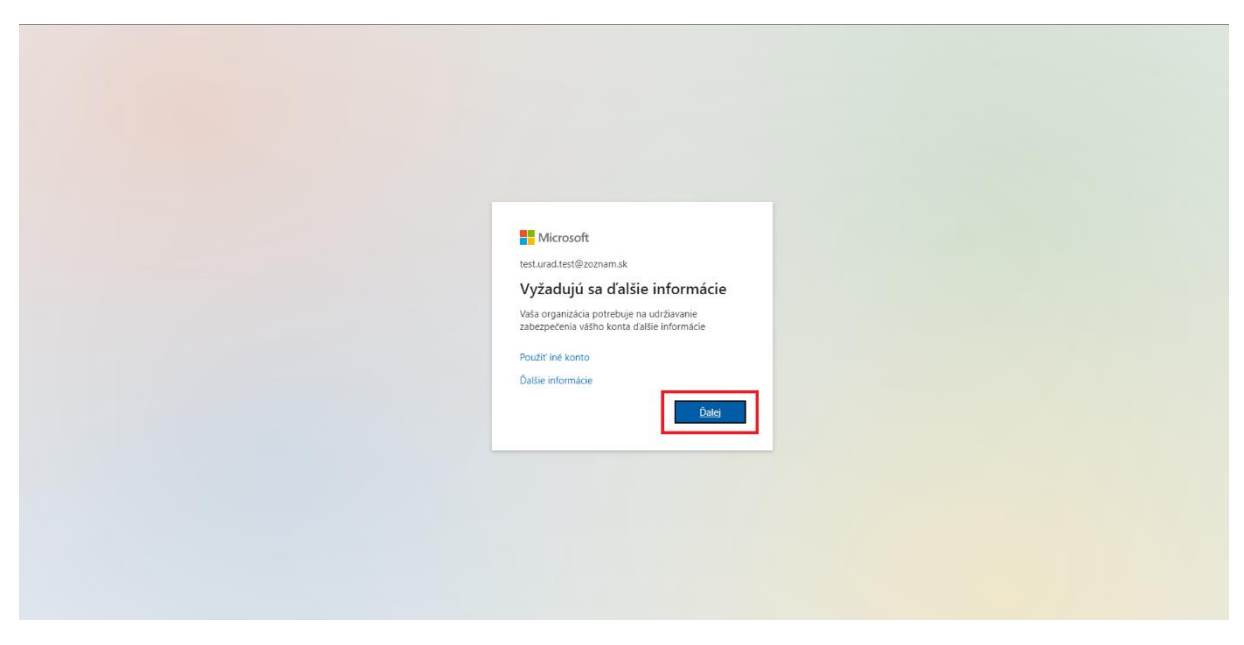

Obrázok 5 Dvojfaktorová autentifikácia

6. V nasledujúcom kroku je potrebné si vybrať najprv krajinu mobilného telefónneho čísla – "Slovakia", potom je potrebné zadať mobilné telefónne číslo <u>bez predvoľby +421</u> (predvoľba sa Vám automaticky zadá výberom krajiny) a stlačiť tlačidlo "Ďalej".

| udzs-sk.sk |                                                                                                    |  |
|------------|----------------------------------------------------------------------------------------------------|--|
|            | Zabezpečenie vášho konta                                                                                                    |  |
|            | Vaša organizácia vyžaduje, aby ste si nastavili nasledujúce metődy na overenie totožnosti.                                                                                          |  |
|            | Telefón<br>Svoju totožnosť môžete overiť tým, že si necháte odoslať SMS správu do telefónu.                                                                                         |  |
|            | Ktoré telefónne číslo chcete použít?                                                                                                    |  |
|            | Slovakia (+421) Zadajte telefórme číslo                                                                                                    |  |
|            | Odoslať mi kód cez SMS                                                                                                    |  |
|            | Môžu sa účtovať poplatky za správy a údaje. Výberom položky Ďalej vyjadrujete súhlas s podmienkami<br>poskytovania služby a vyhlásením o ochrane osobných údajov a súboroch cookie. |  |
|            |                                                                                                    |  |
|            |                                                                                                    |  |
|            |                                                                                                    |  |
|            |                                                                                                    |  |
|            |                                                                                                    |  |
|            |                                                                                                    |  |
|            |                                                                                                    |  |
|            |                                                                                                    |  |
|            |                                                                                                    |  |

Obrázok 6 Výber krajiny a zadanie mobilného telefónneho čísla

- dohľad nad
- zdravotnou
- starostlivosťou
  - 7. Na zadané mobilné telefónne číslo Vám príde v SMS overovací kód, ktorý je následne treba zadať do vyznačeného políčka a stlačiť tlačidlo "Ďalej".

| udzs-sk.sk |                                                                                                    |
|------------|----------------------------------------------------------------------------------------------------|
|            | Zabezpečenie vášho konta<br>Vaša organizácia vyžaduje, aby ste si nastavili nasledujúce metódy na overenie totožnosti. |
|            | Telefón<br>Práva sme odpstali 6-miestny kód na čislo +42<br>Zzrzoso<br>Znora odostať kód                               |
|            | Spar Oakej                                                                                                    |
|            |                                                                                                    |
|            |                                                                                                    |
|            |                                                                                                    |
|            |                                                                                                    |

Obrázok 7 Zadanie overovacieho SMS kódu

8. V prípade úspešného overenia, sa Vám zobrazí táto obrazovka (obrazovka č.6). Pre pokračovanie je potrebné stlačiť tlačidlo "Ďalej".

| udzs-sk.sk |                                                                                                    |
|------------|----------------------------------------------------------------------------------------------------|
|            | Zabezpečenie vášho konta<br>Vaša organizácia vyžaduje, aby ste si nastavili nasledujúce metódy na overenie totožnosti. |
|            | Telefón<br>© SMS správa bola overená. Váš telefón bol úspešne zaregistrovaný.                                          |
|            |                                                                                                    |
|            |                                                                                                    |
|            |                                                                                                    |
|            |                                                                                                    |

Obrázok 8 Proces autentifikácie

5

- zdravotnou
- starostlivosťou

  - 9. Pre úspešné prihlásenie je potrebné v ďalšom kroku stlačiť tlačidlo "Hotovo".

Obrázok 9 Dokončenie dvojfaktorovej autentifikácie

10. Posledný krokom je nastavenie ,, trvalého prihlásenia<sup>77</sup>. Pokiaľ chcete zostať vo svojom prehliadači trvalo prihlásený, stlačíte tlačidlo ,,Áno<sup>77</sup>. Pokiaľ nechcete ostať trvalo prihlásený, stlačíte tlačidlo,, Nie<sup>77</sup>.

| Microsoft  Itesturad test 14.gmail.com@udst-sk.sk  Chcete zostať prihláseni?  Touto akciou znične počet vyšlev na prihlasenie, ktoré a vám zobraza.  Viac to nezobrazovať  Nie Ano |
|----------------------------------------------------------------------------------------------------|
|                                                                                                    |

Obrázok 10 Preferencia trvalého prihlásenia

6

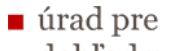

- dohľad nad
- zdravotnou
- starostlivosťou
  - 11. Ukážka obrazovky po úspešnom prihlásení.

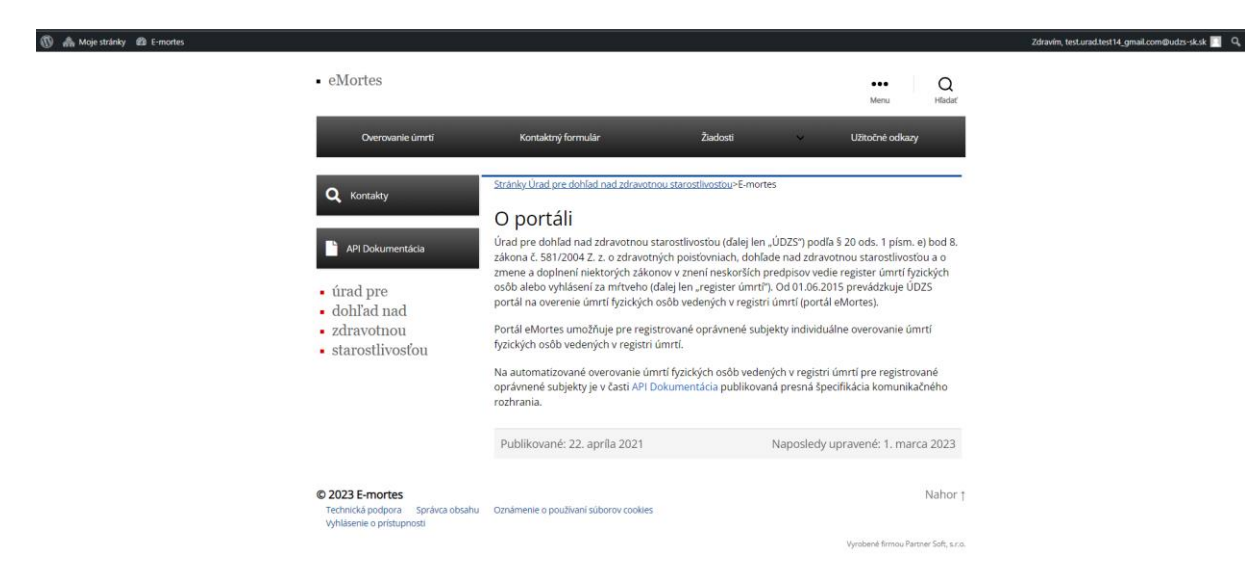

Obrázok 11 Úspešne prihlásený používateľ